# Programowanie sterowników przemysłowych Symulator sterownika PLC

Paweł Strączyński

p.straczynski@tu.kielce.pl

Katedra Urządzeń Elektrycznych i Automatyki Dolitochnika Światokrzyska

Politechnika Świętokrzyska

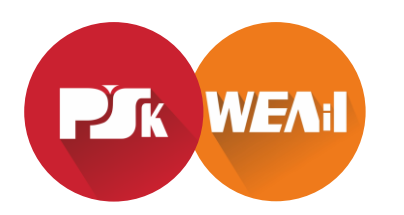

### Pobieranie TIA Portal i PLCSim

Symulator **S7-PLCSIM** można pobrać ze strony Siemensa. Aby móc korzystać z symulatora należy posiadać również odpowiednią wersję oprogramowania TIA Portal. Wersje **TRIAL** (21 dniową)

| TRIAL Download STEP 7 Basic/Professional, STEP 7 Safety Basi  | c/Advanced and WinCC Basic/Comfort/                                                                                                    | Advanced and WinCC Unified: |  |  |  |
|---------------------------------------------------------------|----------------------------------------------------------------------------------------------------|-----------------------------|--|--|--|
| Notes about downloading                                       | The download is split into multiple files. Please first download all of the please to the same folder and then execute the file with the extension .exe.<br>Afterwards, the parts are merged and you can execute the setup.<br>The trial version can, however, also be directly ordered on DVD:<br>6AV2102-0AA06-0AA7 |                             |  |  |  |
| DVD 1 Setup TIA Portal V16                                    | DVD_1.001 (2,0 GB)                                                                                                    |                             |  |  |  |
| STEP 7 Basic / Professional<br>STEP 7 Safety Basic / Advanced | DVD_1.003 (1,3 GB)                                                                                                    | Pobieramy DVD1              |  |  |  |
| WinCC Basic / Comfort / Advanced / Unified Engineering        | ⊔ o* DVD_1.exe (2,8 MB)                                                                                                    | Aby pobrac pliki            |  |  |  |
| DVD 2                                                         | DVD_2.001 (2,0 GB)                                                                                                    | konieczne jest              |  |  |  |
| Hardware Support Packages, Open Source Software, Tools        | □ σ <sup>*</sup> DVD_2.002 (2,0 GB)<br>□ σ <sup>*</sup> DVD_2.003 (2,0 GB)<br>□ σ <sup>*</sup> DVD_2.004 (1,7 GB)<br>□ σ <sup>*</sup> DVD_2.exe (2,8 MB)                                                                                                    | logowanie!!!                |  |  |  |
| DVD 3<br>WinCC Panel Images                                   | DVD_3.001 (2,0 GB)<br>C C DVD_3.002 (2,0 GB)<br>C C DVD_3.003 (2,0 GB)                                                                                                    |                             |  |  |  |

| TRIAL Download STEP 7 PLCSIM | :                                       | _                                  |
|------------------------------|-----------------------------------------|------------------------------------|
| DVD 1 Setup<br>STEP 7 PLCSIM | ☐ I E SIMATIC_S7PLCSIM_V16.exe (1,7 GB) | Pobieramy DVD1<br>Aby pobrac pliki |
| SHA-256 checksum             | SIMATIC_S7PLCSIM_V16.txt (1 KB)         | konieczne jest                     |
|                              | > Information on SHA-256                | logowanie!!!                       |

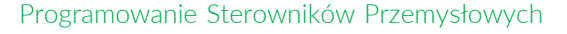

#### Aktywacja licencji TRIAL

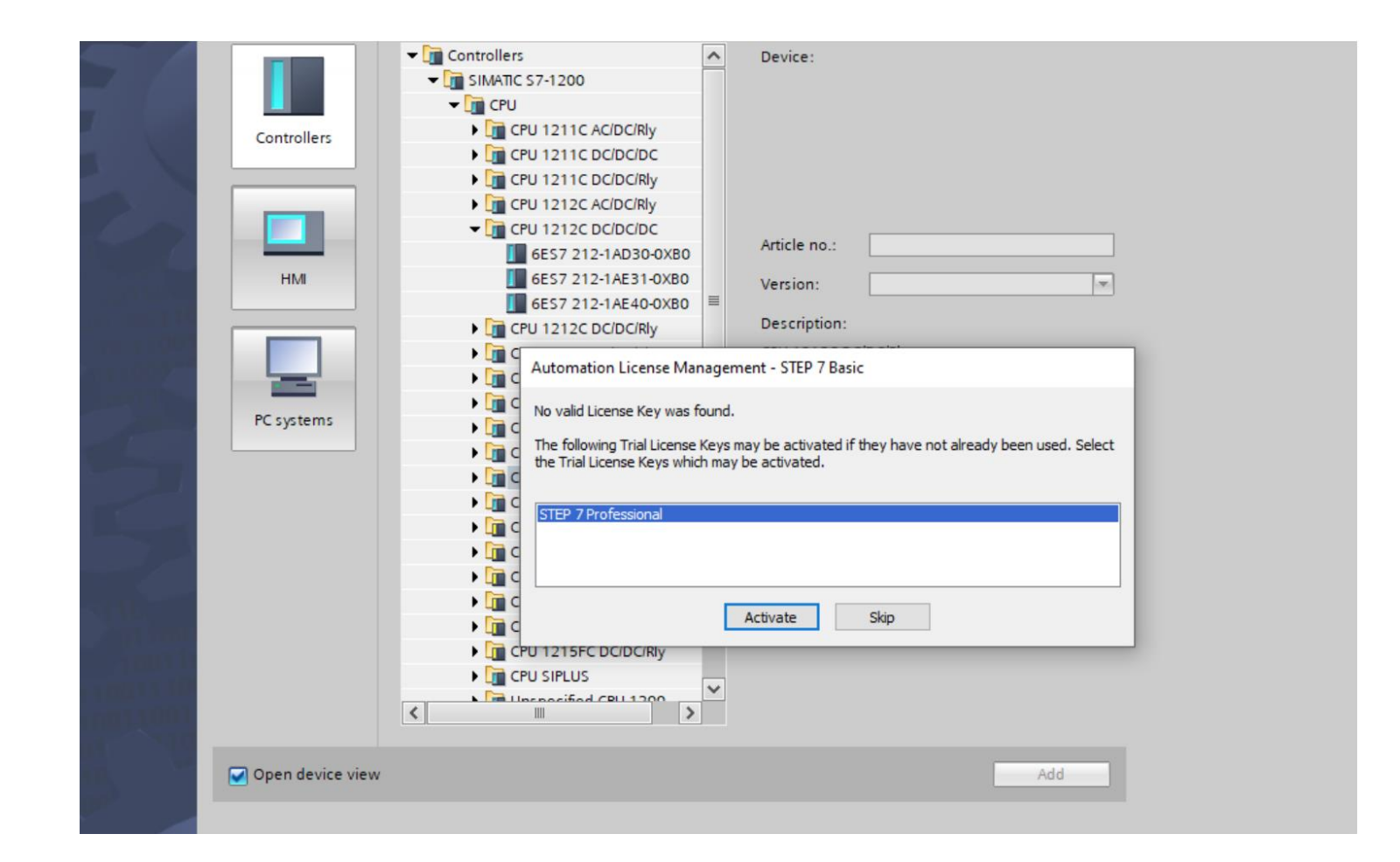

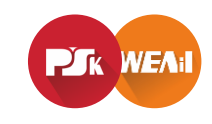

# Symulacja pracy sterownika S7-1200

Aby symulować pracę sterownika S7-1200 należy:

- 1. Utworzyć nowy projekt.
- 2. Uruchomić symulację.
- 3. Załadować program do symulatora w sposób analogiczny do wgrywania programu do fizycznego sterownika PLC

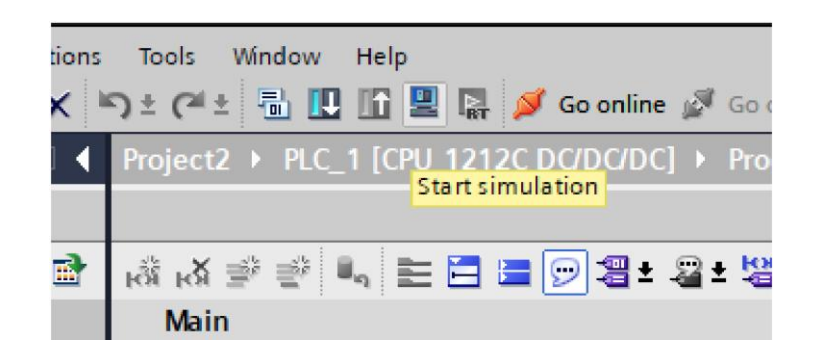

UWAGA: Symulowany sterownik musi posiadać firmware w wersji v4.0 lub wyższej

| status   | 1 | Target                    | Message                                                            | Action       |
|----------|---|---------------------------|--------------------------------------------------------------------|--------------|
| 40       | 0 | <ul> <li>PLC_1</li> </ul> | Ready for loading.                                                 | Load 'PLC_1' |
|          | 0 | Simulated module          | The loading will be performed from a simulated PLC.                |              |
|          | 0 | • Online is up-to-da      | The configuration will not be loaded, because the online status is |              |
|          |   |                           |                                                                    |              |
|          |   |                           |                                                                    |              |
|          |   |                           |                                                                    |              |
|          |   |                           |                                                                    |              |
|          |   |                           |                                                                    |              |
| د 🗌      |   |                           | III                                                                |              |
| <u> </u> |   |                           |                                                                    | Defrech      |

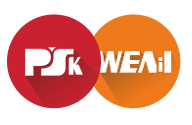

#### Symulator PLCSIM

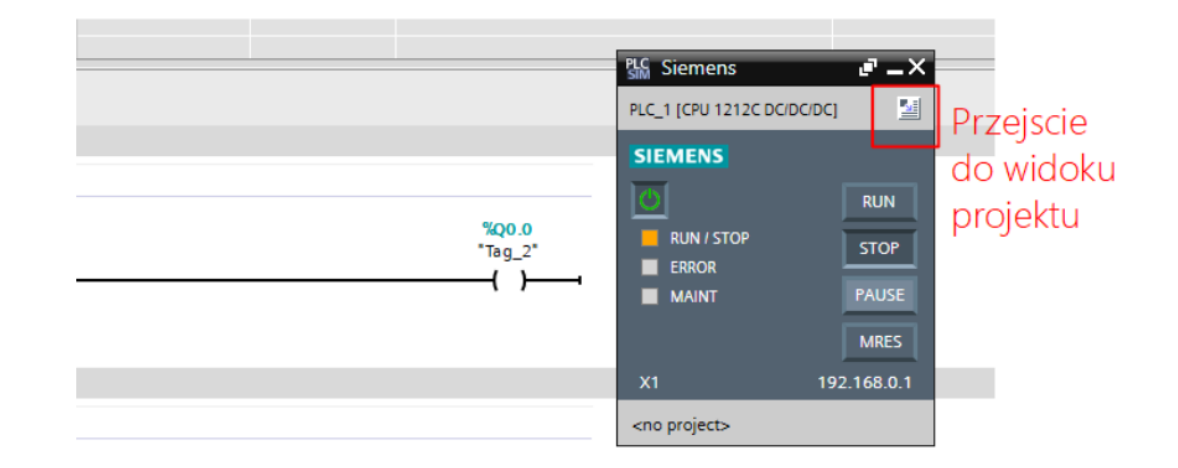

| 👪 Siemens - C:(Users\pawel\Documents\Simulation\Project5\Project5 |          |   |   |         |      |         |                |   |                      |      |          |                   |   |     |
|-------------------------------------------------------------------|----------|---|---|---------|------|---------|----------------|---|----------------------|------|----------|-------------------|---|-----|
| Project Edit Execute Options Tools Window Help                    |          |   |   |         |      |         |                |   |                      |      |          |                   |   |     |
| 🕒 🔁 🔚 Save project 🕺 🕮 🕞 🗙 🎝 🛨 (주 호 🕙 57-1200 💌 🔢 🖷 💷 🔢 🚍 🔛       |          |   |   |         |      |         |                |   |                      |      |          |                   |   |     |
| Project tree                                                      |          |   |   |         |      |         |                |   |                      |      |          |                   |   |     |
|                                                                   |          |   |   |         |      |         |                |   |                      |      |          |                   |   |     |
|                                                                   | =        | 1 | e | 9 🖣 🛛   | • •  | -0      |                |   |                      |      |          |                   |   |     |
|                                                                   |          |   | N | lame    |      | Address | Display format |   | Monitor/Modify value | Bits |          | Consistent modify | 9 | Com |
| ▼ 📄 Project5                                                      | <b>1</b> | - |   | "Tag_1" | :P 📴 | %I0.0:P | Bool           | • | TRUE                 |      | <b>~</b> | FALSE             |   |     |
| PLC_1 [CPU 1212C DC/DC/DC]                                        | <b>M</b> |   |   |         |      |         |                |   |                      | 1    |          |                   |   |     |
| 😤 🔻 🚾 SIM tables                                                  |          |   |   |         |      |         |                |   |                      |      |          |                   |   |     |
| 🚔 Add new SIM table                                               |          |   |   |         |      |         |                |   |                      |      |          |                   |   |     |
| Browse                                                            |          |   |   |         |      |         |                |   |                      |      |          |                   |   |     |
| SIM table_1                                                       |          |   |   |         |      |         |                |   |                      |      |          |                   |   |     |
| SIM table_2                                                       |          |   |   |         |      |         |                |   |                      |      |          |                   |   |     |
| End Sequences                                                     |          |   |   |         |      |         |                |   |                      |      |          |                   |   |     |
| Event tables                                                      |          |   |   |         |      |         |                |   |                      |      |          |                   |   |     |
|                                                                   |          |   |   |         |      |         |                |   |                      |      |          |                   |   |     |
|                                                                   |          |   |   |         |      |         |                |   |                      |      |          |                   |   |     |
|                                                                   |          |   |   |         |      |         |                |   |                      |      |          |                   |   |     |
|                                                                   |          |   |   |         |      |         |                |   |                      |      |          |                   |   |     |

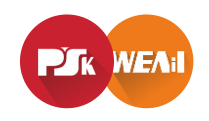

Programowanie Sterowników Przemysłowych

#### Symulator PLCSIM – przykład 1

Napisać program generujący następujący przebieg czasowy

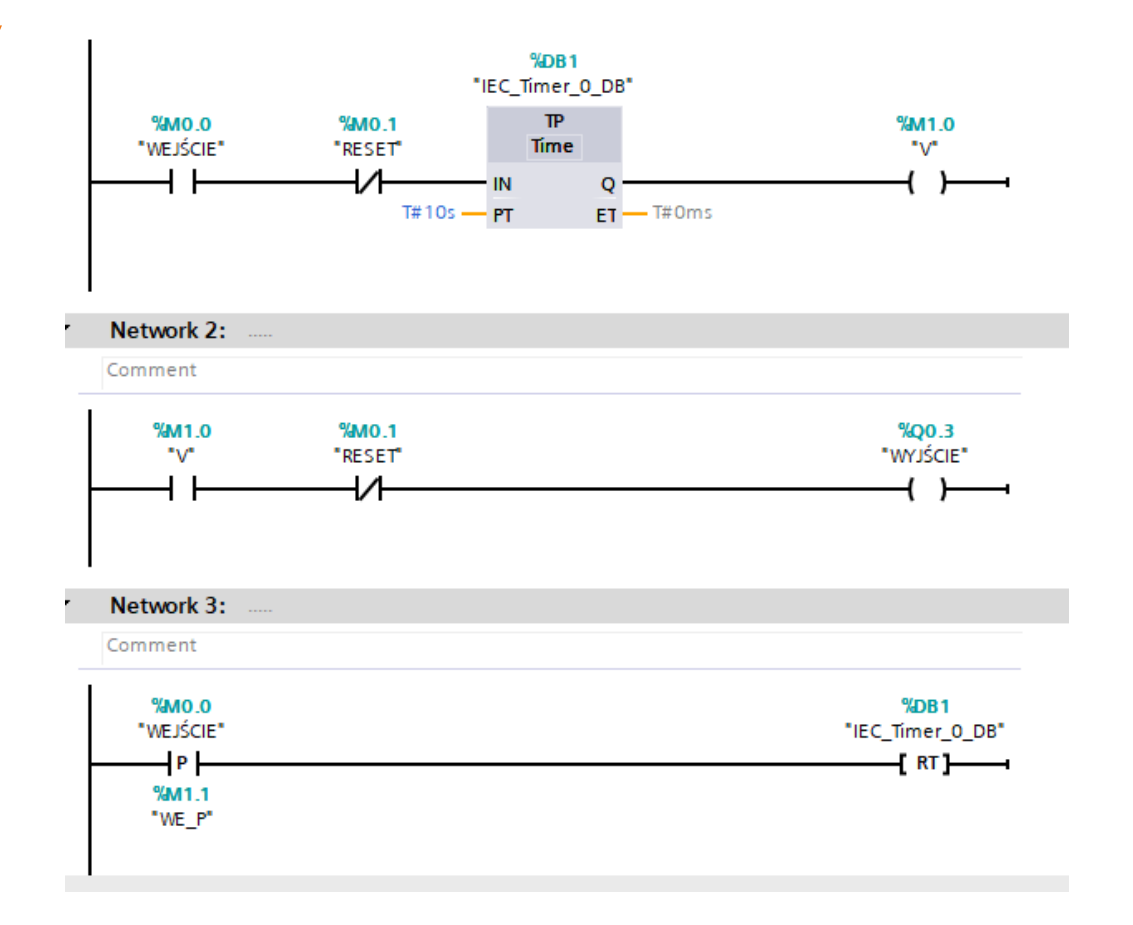

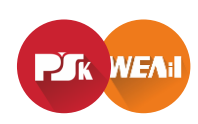

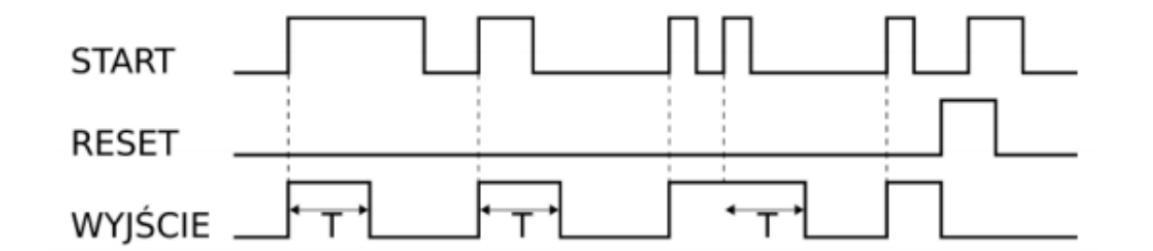

# Symulator języka LAD – plcfiddle.com

PLCfiddle to symulator języka drabinkowego (LAD) służący do nauki i testowania programów. Symulator zawiera wszystkie bloki funkcjonalne języka LAD: styki, cewki, bloki timerów, liczniki itd. zgodnie z normą IEC61131.
 PLCfiddle jest symulatorem dostępnym online (działa w przeglądarce internetowej) pod adresem plcfiddle.com

| Playground   Code School     | PLC Fiddle                                                                                | Log 1 |
|------------------------------|-------------------------------------------------------------------------------------------|-------|
| Boolean T                    | Contacts Coils Math Compare Time/Count Other                                              |       |
| X Start Button OFF           |                                                                                           | _     |
| X Stop Button OFF            |                                                                                           | _     |
| (X) Motor OFF                | Start Button   Stop Button  Motor  Motor                                                  | •     |
| Interested in advertising or | a PLC Fiddle? <u>Contact us</u> to get your name in front of thousands of controls engine | ers!  |

Ekran składa się z trzech głównych obszarów:

- dedytora zmiennych,
- panelu narzędziowego z komponentami języka LAD,
- obszaru programu w języku LAD.

Domyślnie symulator uruchamia się z przykładową symulacją układu sterowania rozruchem silnika

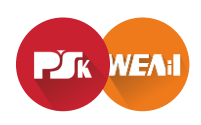

# Symulator języka LAD – plcfiddle.com

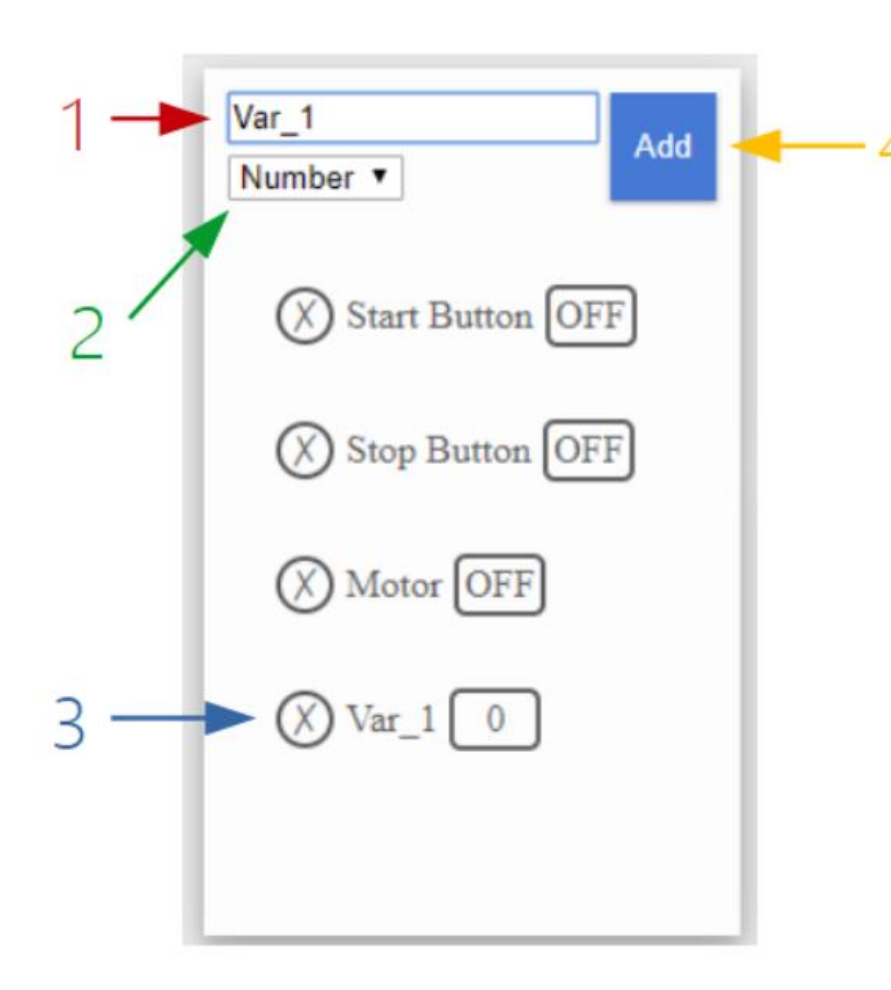

W lewej części ekranu widoczne są zmienne - binarne, liczbowe, oraz typu strukturalnego powiązane z blokami timerów i liczników. Użytkownik ma możliwość dodania nowej zmiennej podając jej nazwę w polu tekstowym, wybierając typ zmiennej oraz klikając przycisk Add.

Edytor zmiennych składa się z:

- pola edycyjnego w którym podaje się nazwę nowej zmiennej,
- menu wyboru typu nowej zmiennej,
- przeglądarki zmiennych dodanych w programie (umożliwiającej forsowanie zmiennych
- oraz usuwanie),
- przycisku dodawania nowej zmiennej.

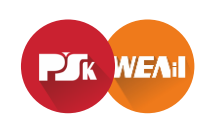

# Symulator języka LAD – plcfiddle.com

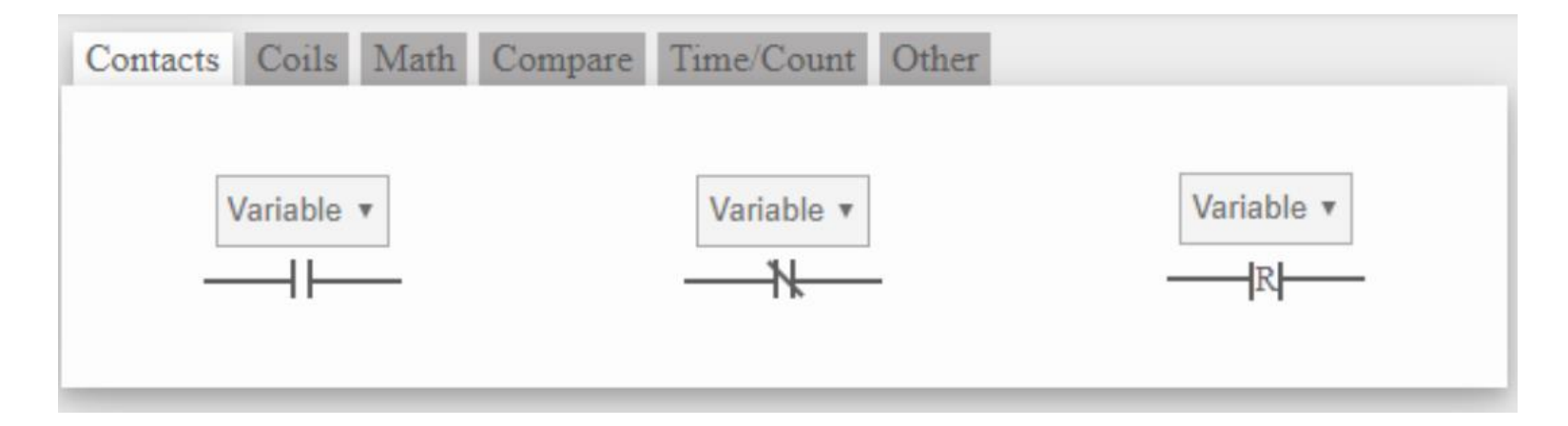

Górna część ekranu zwiera panel narzędziowy z elementami języka LAD. Panel podzielony został na kategorie:

- contacts podstawowe styki NO, NC,
- 🗋 coils cewki,
- compare podstawowe instrukcje porównania,
- □ time/count timery i liczniki,
- other pozostałe elementy języka, nowe linie połączenia, koszt służący do usuwania
- elementów z program.

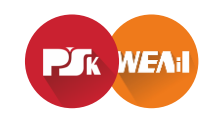

### plcfiddle.com – przykład 1

Układ sterowania oświetleniem. Wciśnięcie przycisku P1 powoduje zapalenie lampy L1. Po zwolnieniu przycisku lampa powinna świecić przez 5 sekund

| Timer   Add  DI  DFF                                                                                                    | Contacts Coils Math Compare | Time/Count Other | Variable *                          |
|----------------------------------------------------------------------------------------------------|-----------------------------|------------------|-------------------------------------|
| <ul> <li>X L1 OFF</li> <li>X timer1 ▲</li> <li>EN OFF</li> <li>TT OFF</li> <li>Q OFF</li> <li>ACC 5.153</li> <li>PRE 5</li> </ul> | P1 ▼<br>↓↓<br>timer1.Q ▼    |                  | Off Delay Timer<br>timer1 •<br>L1 • |

Styk P1 wyzwala timer typu TOFF który został powiązany ze zmienna timer1. Do pola PRE zmiennej strukturalnej został wpisany czas 5 sekund. Wyjście timera timer1.Q wyzwala cewkę L1.

TOF

Pojawienie się negatywnego zbocza na wejściu timera TOFF powoduje jego wyzwolenie.

Wyjście Q zostanie skasowane po czasie równym PRE. Pole ACC zawiera aktualny czas jaki timer odlicza.

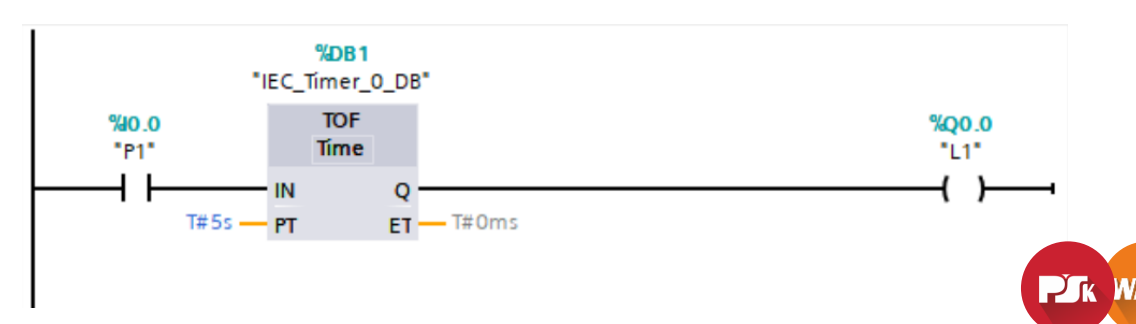

#### plcfiddle.com – przykład 2

Generator fali prostokątnej o okresie 2 sekundy.

| Boolean T        | Contacts Coils Math Compare Time/Count Other                                                                                                    |
|------------------|----------------------------------------------------------------------------------------------------|
| WŁĄCZ ON         | On Delay Timer     Off Delay Timer     Retentive Timer     Count Up     Count Down     Reset       Variable     Variable     -     Variable     -     Variable     - |
| (X) timer1 ▲     |                                                                                                    |
| ENON             | WŁĄCZ •                                                                                                    |
| TT OFF           | GENERATOR V                                                                                                    |
| Q OFF            |                                                                                                    |
| ACC 0            | timer1.Q •                                                                                                    |
| PRE 2            | timer1 v                                                                                                    |
| (X) czas 1       |                                                                                                    |
| (X) GENERATOR ON |                                                                                                    |

Po załączeniu styku WŁĄCZ timer zaczyna odliczać czas równy 2 sekundy. Po upływie 1 sekundy na skutek instrukcji porównania wyzwolone zostanie wyjście GENERATOR. Po upływie czasu 2 sekund zostaje ustawione wyjście timer1.Q które powoduje zresetowanie timera - odliczanie zaczyna się od nowa do póki styk WŁĄCZ pozostaje zwarty

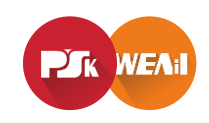